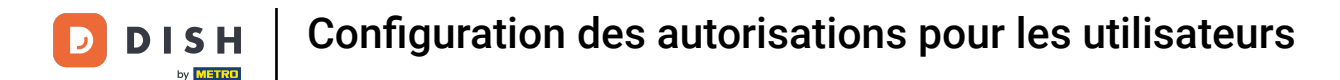

#### Pour activer la consigne, cliquez sur Général.

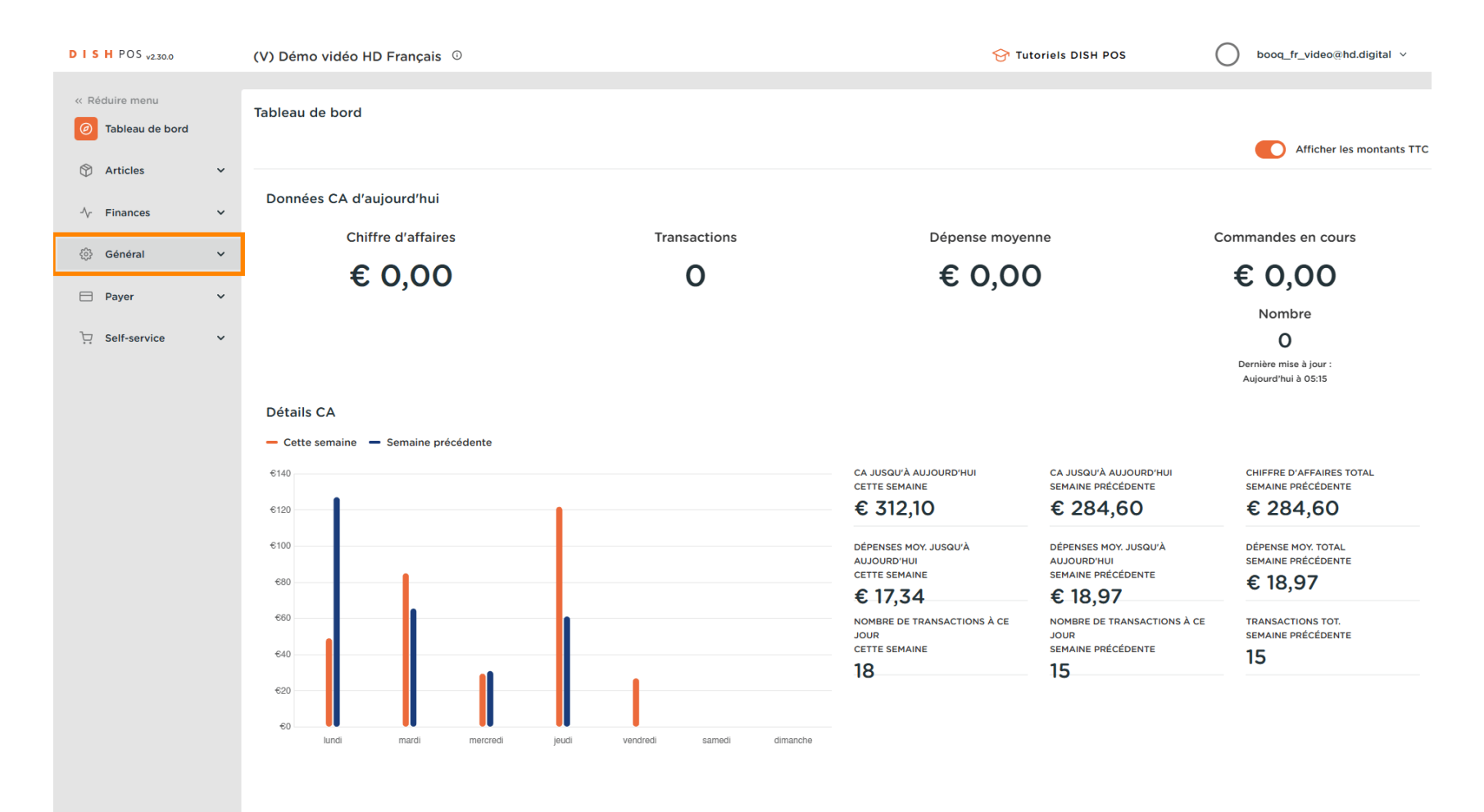

#### Cliquez sur Groupe d'utilisateurs.

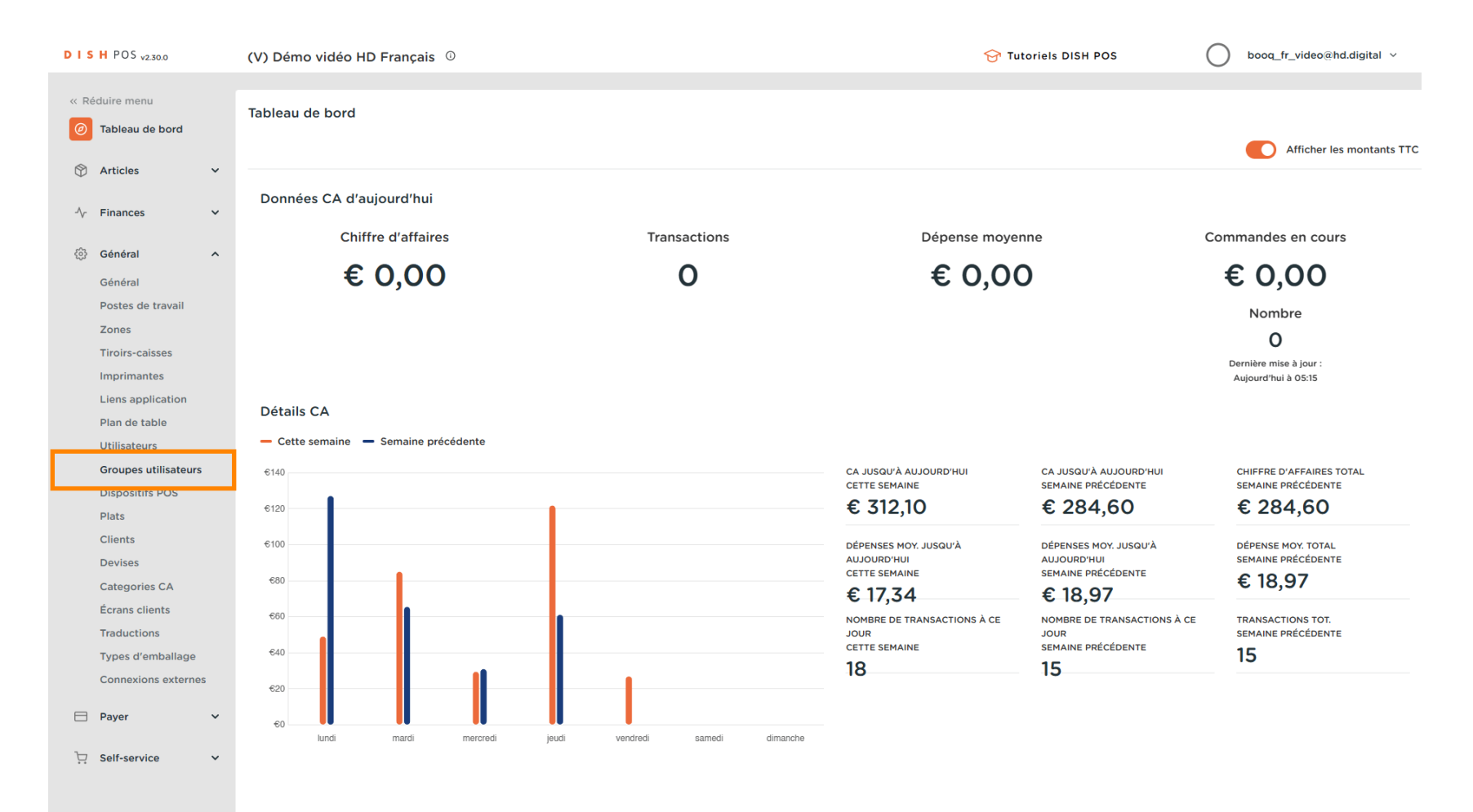

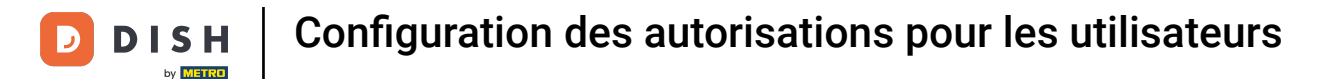

Cliquez sur l'icône en forme de crayon pour modifer un Groupe d'utilisateurs ou ajoutez-en un en cliquant sur + Ajouter groupe d'utilisateurs.

| DISHPOS <sub>v2.30.0</sub> | (V) Démo vidéo HD Français 0                  | 😚 Tutoriels DISH POS            | booq_fr_video@hd.digital ~    |
|----------------------------|-----------------------------------------------|---------------------------------|-------------------------------|
|                            |                                               |                                 |                               |
| « Réduire menu             | Groupes utilisateurs (3 groupes utilisateurs) |                                 |                               |
| ⑦ Tableau de bord          |                                               |                                 |                               |
| <u></u>                    | Q Recherche                                   | i≡ Afficher <b>50 ∨</b> données | + Ajouter groupe utilisateurs |
| 🕅 Articles 🗸 🗸             |                                               |                                 |                               |
| -√- Finances ✓             | Nom                                           |                                 |                               |
|                            | C 🖻 💼 Enterprise Admin                        |                                 |                               |
| 🔅 Général 🔨                |                                               |                                 |                               |
| Général                    | C to the Bediende                             |                                 |                               |
| Postes de travail          | 🖉 🔂 🛅 Manager                                 |                                 |                               |
| Zones                      |                                               |                                 |                               |
| Tiroirs-caisses            |                                               |                                 |                               |
| Imprimantes                |                                               |                                 |                               |
| Liens application          |                                               |                                 |                               |
| Plan de table              |                                               |                                 |                               |
| Utilisateurs               |                                               |                                 |                               |
| Groupes utilisateurs       |                                               |                                 |                               |
| Dispositifs POS            |                                               |                                 |                               |
| Plats                      |                                               |                                 |                               |
| Clients                    |                                               |                                 |                               |
| Devises                    |                                               |                                 |                               |
| Categories CA              |                                               |                                 |                               |
| Ecrans clients             |                                               |                                 |                               |
| Traductions                |                                               |                                 |                               |
| Connexions externes        |                                               |                                 |                               |
| Connexions externes        |                                               |                                 |                               |
| 🗖 Payer 🗸 🗸                |                                               |                                 |                               |
| 2                          |                                               |                                 |                               |
| 🐺 Self-service 🗸           |                                               |                                 |                               |
|                            |                                               |                                 |                               |
|                            |                                               | 1                               |                               |

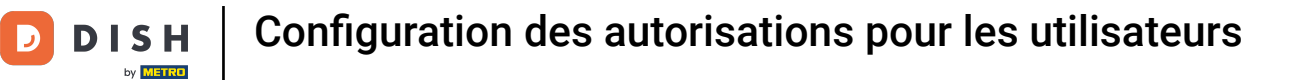

## L'étape suivante consiste à cliquer sur Général.

| DISH POS v2.30.0                    | (V) Dé     | Modifier groupe     | Groupe utilisateurs   |       |                                 |                |                            | FERMER                            | $\otimes$ |
|-------------------------------------|------------|---------------------|-----------------------|-------|---------------------------------|----------------|----------------------------|-----------------------------------|-----------|
|                                     | Group      |                     | Nom* Enterprise Admin |       |                                 | Type*          | Utilisateur backoffice     | ~                                 | )         |
| <ul> <li>Tableau de bord</li> </ul> | Groupe     | Groupe utilisateurs |                       |       |                                 |                |                            |                                   |           |
|                                     | <b>Q</b> ( |                     | Droits d'accès        |       |                                 |                | Zones                      |                                   |           |
| 🕅 Articles 🗸 🗸                      |            |                     |                       |       |                                 |                | Ce groupe utilise le       | lieu de l'utilisateur             |           |
| Ar Finances V                       |            |                     | Autorisation          | Aucun | Lecture                         | et<br>écriture | À quoi l'utilisateur a-t-i | l accès ? Tout sélectionner Tout  |           |
| y manees                            |            |                     | . Articles            |       |                                 |                | désélectionner             |                                   |           |
| 응 Général ^                         |            |                     | ✓ Articles            |       |                                 |                | ∧ ☑ (V) Démo vidéo         | HD Français                       |           |
| Général                             |            |                     |                       |       |                                 | -              |                            |                                   |           |
| Postes de travail                   | 0          |                     | Autorisation          | Aucun | <ul> <li>Aujourd'hui</li> </ul> | Tous           | Démo vidéo HI              | ) Français                        |           |
| Zones                               |            |                     | ✓ Finances            |       |                                 | ۲              | Envover programma          | ation POS                         |           |
| Tiroirs-caisses                     |            |                     |                       |       |                                 |                |                            |                                   |           |
| Imprimantes                         |            |                     |                       |       |                                 |                | L'utilisateur/le groupe p  | peut envoyer la programmation POS |           |
| Liens application                   |            |                     |                       |       |                                 |                | Oui                        |                                   |           |
| Plan de table                       |            |                     |                       |       |                                 |                | Identification             |                                   |           |
| Utilisateurs                        |            |                     |                       |       |                                 |                | dentification              |                                   |           |
| Groupes utilisateurs                |            |                     |                       |       |                                 |                | Votre référence            |                                   |           |
| Dispositifs POS                     |            |                     |                       |       |                                 |                | ID                         | 1699                              |           |
| Plats                               |            |                     |                       |       |                                 |                | 10                         | 1033                              |           |
| Clients                             |            |                     |                       |       |                                 |                |                            |                                   |           |
| Devises                             |            |                     |                       |       |                                 |                |                            |                                   |           |
| Categories CA                       |            |                     |                       |       |                                 |                |                            |                                   |           |
| Ecrans clients                      |            |                     |                       |       |                                 |                |                            |                                   |           |
| Traductions                         |            |                     |                       |       |                                 |                |                            |                                   |           |
|                                     |            |                     |                       |       |                                 |                |                            |                                   |           |
| Connexions externes                 |            |                     |                       |       |                                 |                |                            |                                   |           |
| 🖯 Payer 🗸 🗸                         |            |                     |                       |       |                                 |                |                            |                                   |           |
| <u> </u>                            |            |                     |                       |       |                                 |                |                            |                                   |           |
| 😲 Self-service 🗸 🗸                  |            |                     |                       |       |                                 |                |                            |                                   |           |
|                                     |            |                     |                       |       |                                 |                |                            | Sauvegarder                       |           |

D

## lci, vous pouvez modifier l'autorisation de chaque groupe d'utilisateurs.

| DISH POS v2.30.0                                                                                                    | (V) Déi N | Modifier groupe<br>utilisateurs | Groupe utilisateurs               |       |             |                         |                                                   | FEI                                                       | rmer 🛞 |
|----------------------------------------------------------------------------------------------------|-----------|---------------------------------|-----------------------------------|-------|-------------|-------------------------|---------------------------------------------------|-----------------------------------------------------------|--------|
| « Réduire menu                                                                                                    | Groupe    | 2. Groupe utilisateurs          | Nom <sup>*</sup> Enterprise Admin |       |             | Type*                   | Utilisateur backoffice                            |                                                           | ~      |
| <ul> <li>Tableau de bord</li> </ul>                                                                                                    | Q (       |                                 | Droits d'accès                    |       |             |                         | Zones                                             |                                                           |        |
| Sector Sector Secto |           |                                 | Autorisation                      | Aucun | Lecture     | et<br>écriture          | Ce groupe utilise le<br>À quoi l'utilisateur a-t- | lieu de l'utilisateur<br>l accès ? Tout sélectionner Tout |        |
|                                                                                                    | 0         |                                 | ✓ Articles                        | 0     | 0           |                         | deselectionner                                    |                                                           |        |
| 🍪 Général 🧄                                                                                                    |           |                                 | ∧ Général                         |       |             | $\overline{\mathbf{O}}$ | ∧ ☑ (V) Démo vidéo                                | HD Français                                               |        |
|                                                                                                    | 0         |                                 | Établissements                    |       |             | Õ                       |                                                   |                                                           |        |
| Postos do travail                                                                                                    | 0         |                                 | Points de vente                   |       |             | Õ                       | 🗹 Démo vidéo H                                    | D Français                                                |        |
|                                                                                                    |           |                                 | Poste de travail                  |       |             | 0                       |                                                   |                                                           |        |
| Zones                                                                                                    |           |                                 | Tiroirs-caisses                   |       |             | 0                       | Envoyer programm                                  | ation POS                                                 |        |
| Tiroirs-caisses                                                                                                    |           |                                 | Lien application                  |       |             | ۲                       | L'utilisateur/le groupe                           | ceut envoyer la programmation POS                         |        |
| Imprimantes                                                                                                    |           |                                 | Utilisateurs/groupes utilisateurs |       |             | ۲                       |                                                   | Seat envoyer la programmation POS                         |        |
| Liens application                                                                                                    |           |                                 | Clients                           |       |             | ۲                       | Oui                                               |                                                           |        |
| Plan de table                                                                                                    |           |                                 | Imprimantes                       |       |             | ۲                       |                                                   |                                                           |        |
| Utilisateurs                                                                                                    |           |                                 | Plan de table                     |       |             | ۲                       | Identification                                    |                                                           |        |
| Groupes utilisateurs                                                                                                    |           |                                 | Dispositifs POS                   |       |             | ۲                       | Votro rófóropoo                                   |                                                           |        |
| Dispositifs POS                                                                                                    |           |                                 | Plats                             |       |             | ۲                       | votre reference                                   |                                                           |        |
| Dispositila POS                                                                                                    |           |                                 | Devise                            |       |             | ۲                       | ID                                                | 1699                                                      |        |
| Plats                                                                                                    |           |                                 | Categories CA                     |       |             | $\overline{\mathbf{O}}$ |                                                   |                                                           |        |
| Clients                                                                                                    |           |                                 | Modes de paiement/menu mode       |       |             | ۲                       |                                                   |                                                           |        |
| Devises                                                                                                    |           |                                 | Dispositifs TPE                   |       |             | ۲                       |                                                   |                                                           |        |
| Categories CA                                                                                                    |           |                                 | Administration base de données    |       |             | ۲                       |                                                   |                                                           |        |
| Écrans clients                                                                                                    |           |                                 | Mettre à jour l'établissement     |       |             | ۲                       |                                                   |                                                           |        |
| Traductions                                                                                                    |           |                                 | QR codes                          |       |             | ۲                       |                                                   |                                                           |        |
| Types d'emballage                                                                                                    |           |                                 | Écrans clients                    |       |             | ۲                       |                                                   |                                                           |        |
| Connexions externos                                                                                                    |           |                                 | Consigne                          |       |             | ۲                       |                                                   |                                                           |        |
| Connexions externes                                                                                                    |           |                                 | Traductions                       |       |             | 0                       |                                                   |                                                           |        |
| 🗖 Payer 🗸 🗸                                                                                                    |           |                                 | Connexions externes               |       |             | ۲                       |                                                   |                                                           |        |
| ☐ Salf-sarvica                                                                                                    |           |                                 | Autorisation                      | Aucun | Aujourd'hui | Tous                    |                                                   |                                                           |        |
|                                                                                                    |           |                                 | V Finances                        |       |             |                         |                                                   |                                                           | _      |
|                                                                                                    |           |                                 |                                   |       |             |                         |                                                   | Sauveg                                                    | arder  |

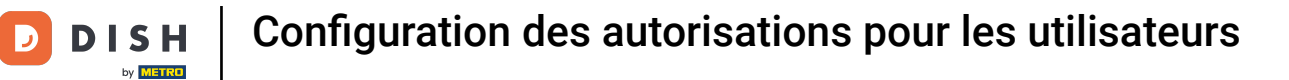

Ð

#### Faites défler la liste vers le bas jusqu'à Consigne et activez l'autorisation en cliquant sur Lecture et écriture.

| DIS | H POS v2.30.0        |   | (V) Dér | Modifier groupe     | Groupe utilisateurs               |       |               |                |                                                                    | FERMER (                          | × |
|-----|----------------------|---|---------|---------------------|-----------------------------------|-------|---------------|----------------|--------------------------------------------------------------------|-----------------------------------|---|
|     |                      |   | Groupe  | Groupe utilisateurs | Nom* Enterprise Admin             |       |               | Type*          | Utilisateur backoffice                                             | ~                                 |   |
|     | Tableau de bord      |   | Q (     |                     | Droits d'accès                    |       |               |                | Zones                                                              |                                   |   |
| ٢   | Articles             | ~ |         |                     |                                   |       |               |                | Ce groupe utilise le                                               | lieu de l'utilisateur             |   |
| Ŷ   | Finances             | ~ |         |                     | Autorisation                      | Aucun | Lecture       | et<br>écriture | À quoi l'utilisateur a-t-                                          | il accès ? Tout sélectionner Tout |   |
|     |                      |   | 0       |                     | ✓ Articles                        |       |               | ۲              |                                                                    |                                   |   |
|     | Général              | ^ |         |                     | ∧ Général                         |       |               | ۲              | ∧ ☑ (V) Démo vidéo                                                 | HD Français                       |   |
|     | Général              |   |         |                     | Établissements                    |       |               | ۲              |                                                                    |                                   | 1 |
|     | Postes de travail    |   | 0       |                     | Points de vente                   |       |               | ۲              | Démo vidéo H                                                       | D Français                        |   |
|     | Zones                |   |         |                     | Poste de travail                  |       |               | ۲              | <b>F</b> aultion and an and an an an an an an an an an an an an an | ation BOS                         |   |
|     | Tiroirs-caissos      |   |         |                     | Tiroirs-caisses                   |       |               | ۲              | Envoyer programm                                                   | ation POS                         | . |
|     | Imprimentes          |   |         |                     | Lien application                  |       |               | 0              | L'utilisateur/le groupe                                            | peut envoyer la programmation POS |   |
|     |                      |   |         |                     | Utilisateurs/groupes utilisateurs |       |               | ۲              |                                                                    |                                   |   |
|     | Liens application    |   |         |                     | Clients                           |       |               | 0              | Ul Our                                                             |                                   |   |
|     | Plan de table        |   |         |                     | Imprimantes                       |       |               | 0              | Identification                                                     |                                   |   |
|     | Utilisateurs         |   |         |                     | Plan de table                     |       |               | 0              |                                                                    |                                   |   |
|     | Groupes utilisateurs | 5 |         |                     | Dispositifs POS                   |       |               | 0              | Votre référence                                                    |                                   | 1 |
|     | Dispositifs POS      |   |         |                     | Plats                             |       |               | 0              |                                                                    |                                   | 1 |
|     | Plats                |   |         |                     | Devise                            |       |               | 0              | ID                                                                 | 1699                              |   |
|     |                      |   |         |                     | Categories CA                     |       |               | 0              |                                                                    |                                   |   |
|     | Devices              |   |         |                     | Modes de paiement/menu mode       |       |               | 0              |                                                                    |                                   |   |
|     | Devises              |   |         |                     | Dispositifs TPE                   |       |               | 0              |                                                                    |                                   |   |
|     | Categories CA        |   |         |                     | Administration base de données    |       |               | 0              |                                                                    |                                   |   |
|     | Écrans clients       |   |         |                     | Mettre a jour l'établissement     |       |               |                |                                                                    |                                   |   |
|     | Traductions          |   |         |                     | GR codes                          |       |               |                |                                                                    |                                   |   |
|     | Types d'emballage    |   |         |                     | Consigne                          | 0     | 0             |                |                                                                    |                                   |   |
|     | Connexions externe   | s |         |                     | Traductions                       | 0     | 0             |                |                                                                    |                                   |   |
|     |                      |   |         |                     |                                   |       |               |                |                                                                    |                                   |   |
|     | Payer                | ~ |         |                     | Connexions externes               |       |               |                |                                                                    |                                   |   |
| ų   | Self-service         | ~ |         |                     | Autorisation                      | Aucun | O Aujourd'hui | Tous           |                                                                    |                                   |   |
|     |                      |   |         |                     | ✓ Finances                        |       |               |                |                                                                    |                                   |   |
|     |                      |   |         |                     |                                   |       |               |                |                                                                    | Sauvegarder                       | ) |

D

## Cliquez sur Sauvegarder, si vous avez terminé vos modifications.

| DISH POS v2.30.0                                              | (V) Déi    | Modifier groupe     | Groupe utilisateurs                                |       |             |                         |                                                   | FERM                                                       | ier 🛞 |
|---------------------------------------------------------------|------------|---------------------|----------------------------------------------------|-------|-------------|-------------------------|---------------------------------------------------|------------------------------------------------------------|-------|
| « Réduire menu                                                |            |                     | Nom* Enterprise Admin Type* Utilisateur backoffice |       |             |                         |                                                   |                                                            | ~     |
| Tablazu da bard                                               | Groupe     | Groupe utilisateurs |                                                    |       |             |                         |                                                   |                                                            |       |
|                                                               | <b>a</b> ( |                     | Droits d'accès                                     |       |             |                         | Zones                                             |                                                            |       |
| <ul> <li>♥ Articles</li> <li>✓</li> <li>✓ Finances</li> </ul> |            |                     | Autorisation                                       | Aucun | Lecture     | et<br>écriture          | Ce groupe utilise le<br>À quoi l'utilisateur a-t- | lieu de l'utilisateur<br>il accès ? Tout sélectionner Tout |       |
|                                                               |            |                     | ✓ Articles                                         |       |             |                         | deselectionner                                    |                                                            |       |
| ô子 Général ^                                                  |            |                     | ∧ Général                                          |       |             |                         | ∧ ✓ (V) Démo vidéo                                | HD Français                                                |       |
| Général                                                       |            |                     | Établissements                                     |       |             | 0                       |                                                   |                                                            |       |
| Postos do travail                                             |            |                     | Points de vente                                    |       |             | Õ                       | 🗹 Démo vidéo H                                    | D Français                                                 |       |
| Postes de travai                                              |            |                     | Poste de travail                                   |       |             | 0                       |                                                   |                                                            |       |
| Zones                                                         |            |                     | Tiroirs-caisses                                    |       |             | ۲                       | Envoyer programm                                  | ation POS                                                  |       |
| Tiroirs-caisses                                               |            |                     | Lien application                                   |       |             | ۲                       | l 'utilisateur/le groupe                          | paut anyoyer la programmation POS                          |       |
| Imprimantes                                                   |            |                     | Utilisateurs/groupes utilisateurs                  |       |             | ۲                       |                                                   | peut envoyer la programmation POS                          |       |
| Liens application                                             |            |                     | Clients                                            |       |             | ۲                       | Oui                                               |                                                            |       |
| Plan de table                                                 |            |                     | Imprimantes                                        |       |             | ۲                       |                                                   |                                                            |       |
| Utilisateurs                                                  |            |                     | Plan de table                                      |       |             | ۲                       | Identification                                    |                                                            |       |
| Groupes utilisateurs                                          |            |                     | Dispositifs POS                                    |       |             | ۲                       | Votro rófóronco                                   |                                                            |       |
| Dispositifs POS                                               |            |                     | Plats                                              |       |             | ۲                       | votre reference                                   |                                                            |       |
| Dispositina POG                                               |            |                     | Devise                                             |       |             | ۲                       | ID                                                | 1699                                                       |       |
| Plats                                                         |            |                     | Categories CA                                      |       |             | $\overline{\mathbf{O}}$ |                                                   |                                                            |       |
| Clients                                                       |            |                     | Modes de paiement/menu mode                        |       |             | ۲                       |                                                   |                                                            |       |
| Devises                                                       |            |                     | Dispositifs TPE                                    |       |             | ۲                       |                                                   |                                                            |       |
| Categories CA                                                 |            |                     | Administration base de données                     |       |             | ۲                       |                                                   |                                                            |       |
| Écrans clients                                                |            |                     | Mettre à jour l'établissement                      |       |             | ۲                       |                                                   |                                                            |       |
| Traductions                                                   |            |                     | QR codes                                           |       |             | 0                       |                                                   |                                                            |       |
| Types d'emballage                                             |            |                     | Écrans clients                                     |       |             | 0                       |                                                   |                                                            |       |
| Connexions externes                                           |            |                     | Consigne                                           |       |             | 0                       |                                                   |                                                            |       |
|                                                               |            |                     | Traductions                                        |       |             | 0                       |                                                   |                                                            |       |
| 🗖 Payer 🗸 🗸                                                   |            |                     | Connexions externes                                |       |             | ۲                       |                                                   |                                                            |       |
| T Self-cenvice Y                                              |            |                     | Autorisation                                       | Aucun | Aujourd'hui | Tous                    |                                                   |                                                            |       |
|                                                               |            |                     | ✓ Finances                                         |       |             |                         |                                                   |                                                            |       |
|                                                               | _          |                     |                                                    |       |             |                         |                                                   | Sauvegar                                                   | der   |

## La prochaine étape consiste à se déconnecter.

D

| DISHPOS <sub>v2.30.0</sub> | (V) Démo vidéo HD Frar    | nçais 🛈              | 😚 Tutoriels DISH PO | s O                 | booq_fr_video@hd.digital | ^     |
|----------------------------|---------------------------|----------------------|---------------------|---------------------|--------------------------|-------|
|                            |                           |                      |                     |                     | ô Profil                 |       |
| « Réduire menu             | Groupes utilisateurs (3 g | roupes utilisateurs) |                     |                     | [→ Se déconnecter        |       |
| Tableau de bord            |                           |                      |                     |                     |                          |       |
| Articles Y                 | Q Recherche               |                      | :=                  | Afficher 50 v donne | + Ajouter groupe utilisa | teurs |
|                            |                           | Nom                  |                     |                     |                          |       |
| √ Finances ✓               |                           | Nom                  |                     |                     |                          |       |
| -                          | 2 🖻 🖞                     | Enterprise Admin     |                     |                     |                          |       |
| 🔅 Général 🔨                | <b>/ 6</b> 前              | Bediende             |                     |                     |                          |       |
| Général                    |                           |                      |                     |                     |                          |       |
| Postes de travail          |                           | Manager              |                     |                     |                          |       |
| Zones                      |                           |                      |                     |                     |                          |       |
| Tiroirs-caisses            |                           |                      |                     |                     |                          |       |
| Imprimantes                |                           |                      |                     |                     |                          |       |
| Plan de table              |                           |                      |                     |                     |                          |       |
| Utilisateurs               |                           |                      |                     |                     |                          |       |
| Groupes utilisateurs       |                           |                      |                     |                     |                          |       |
| Dispositifs POS            |                           |                      |                     |                     |                          |       |
| Plats                      |                           |                      |                     |                     |                          |       |
| Clients                    |                           |                      |                     |                     |                          |       |
| Devises                    |                           |                      |                     |                     |                          |       |
| Categories CA              |                           |                      |                     |                     |                          |       |
| Écrans clients             |                           |                      |                     |                     |                          |       |
| Traductions                |                           |                      |                     |                     |                          |       |
| Types d'emballage          |                           |                      |                     |                     |                          |       |
| Connexions externes        |                           |                      |                     |                     |                          |       |
| 🖃 Payer 🗸 🗸                |                           |                      |                     |                     |                          |       |
|                            |                           |                      |                     |                     |                          |       |
| Ç Self-service ✓           |                           |                      |                     |                     |                          |       |
|                            |                           |                      |                     |                     |                          |       |
|                            |                           |                      | 1                   |                     |                          |       |

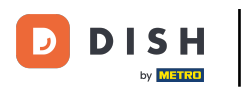

#### Maintenant, reconnectez-vous. Ð

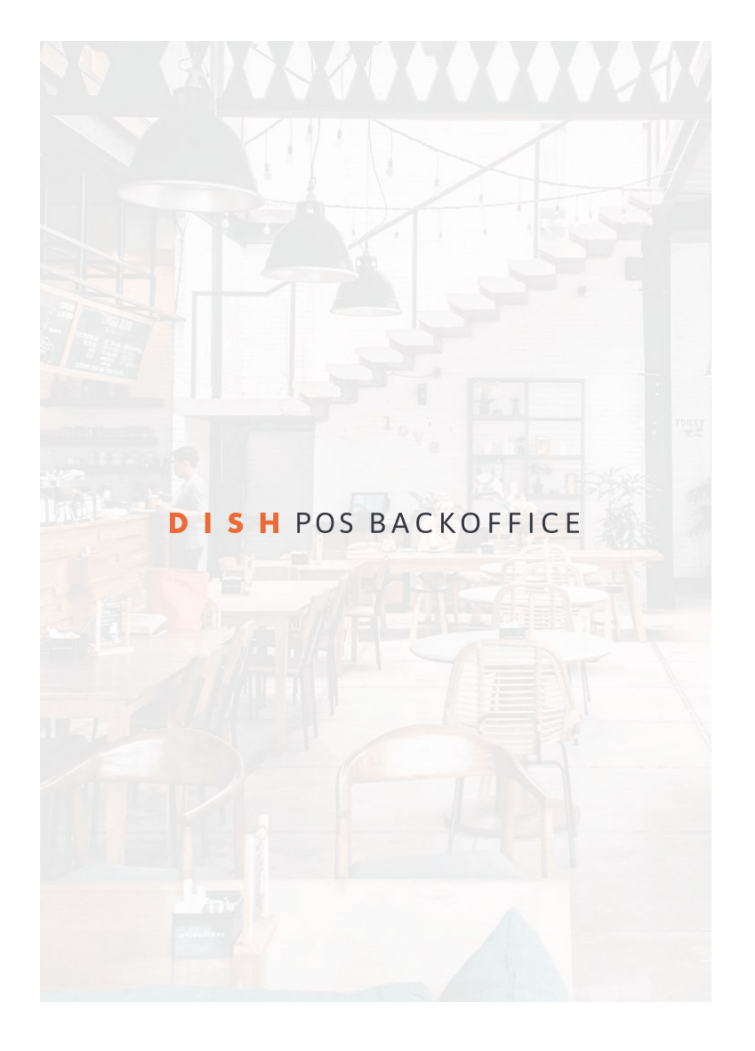

| Se connecter                 |              |
|------------------------------|--------------|
| Adresse e-mail               |              |
| term, 1 , cases cree algebra |              |
| Mot de passe                 |              |
|                              | ۲            |
|                              | Se connecter |

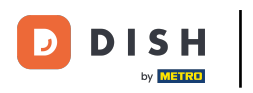

# Click highlight

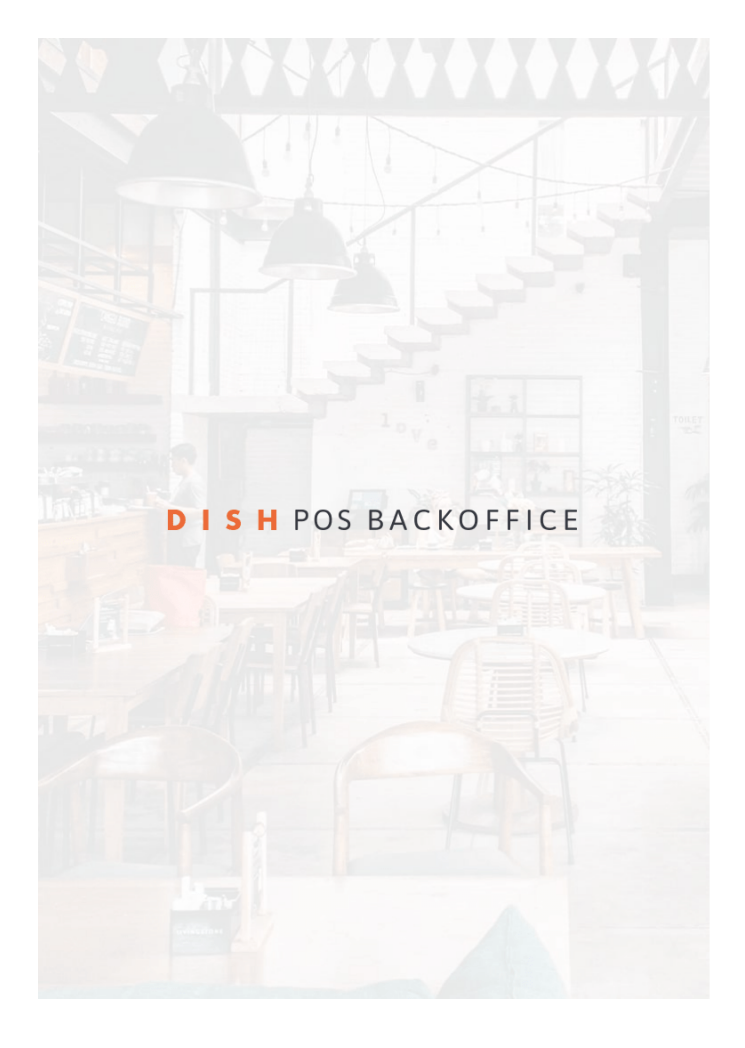

| Se connecter             |              |
|--------------------------|--------------|
| Adresse e-mail           |              |
| booq_fr_video@hd.digital |              |
| Mot de passe             |              |
|                          | ۲            |
|                          |              |
|                          | Se connecter |

#### Faites défler vers le bas et cliquez sur Profls d'emballage.

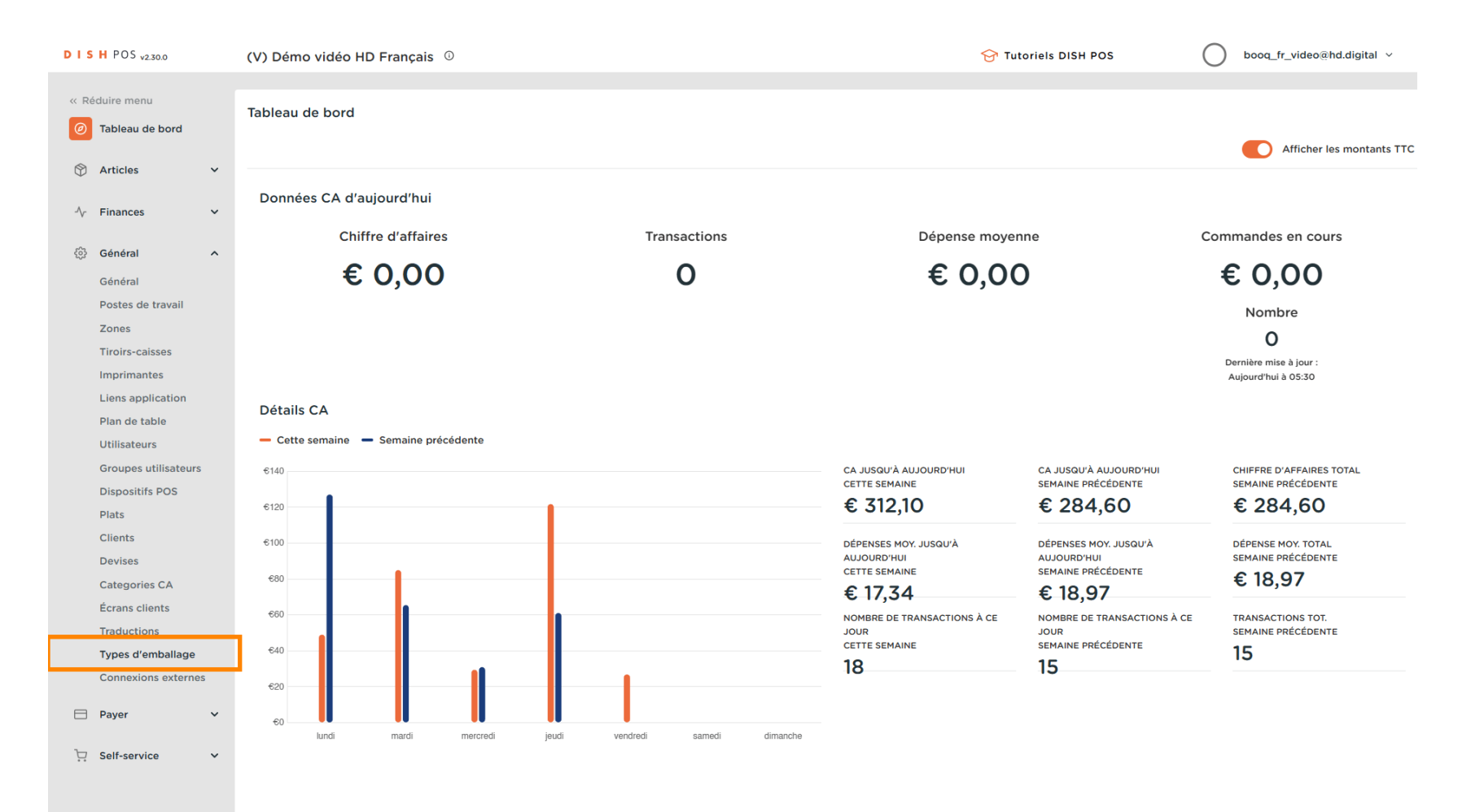

## • Ça y est, vous avez terminé. Ici, vous pouvez ajouter votre type de consigne.

| D I S H POS v2.30.0                                                                                                    | (V) Démo vidéo HD Français                             |        | 😚 Tutoriels DISH POS | booq_fr_video@hd.digital ~             |
|----------------------------------------------------------------------------------------------------|--------------------------------------------------------|--------|----------------------|----------------------------------------|
| « Réduire menu ⑦ Tableau de bord ⑦ Articles                                                                                                    | Types d'emballage (4 types d'emballage)<br>Q Recherche |        | :=                   | Afficher 50 v données + Ajouter profil |
| √ Finances ✓                                                                                                    | ID 🗘 Nom 🗘                                             | Prix 🗘 | Nom commercial 🗘     |                                        |
| Cánáral a                                                                                                    | 🥟 🛍 #4 Deposit PET                                     | € 0,25 |                      |                                        |
| Général                                                                                                    | 🥟 💼 #3 large                                           | € 0,25 | large                |                                        |
| Postes de travail                                                                                                    | 🥟 🗓 #1 none                                            | € 0,00 | none                 |                                        |
| Zones<br>Tiroirs-caisses<br>Imprimantes<br>Liens application<br>Plan de table<br>Utilisateurs<br>Dispositifs POS<br>Plats<br>Colents<br>Categories CA<br>Écrans clients<br>Traductions<br>Types d'emballage<br>Connexions externes | ∂ <sup>†</sup> #2 small                                | € 0,15 | small                |                                        |
| ऐ Self-service ∽                                                                                                    |                                                        |        |                      |                                        |

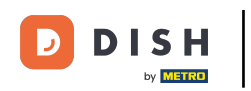

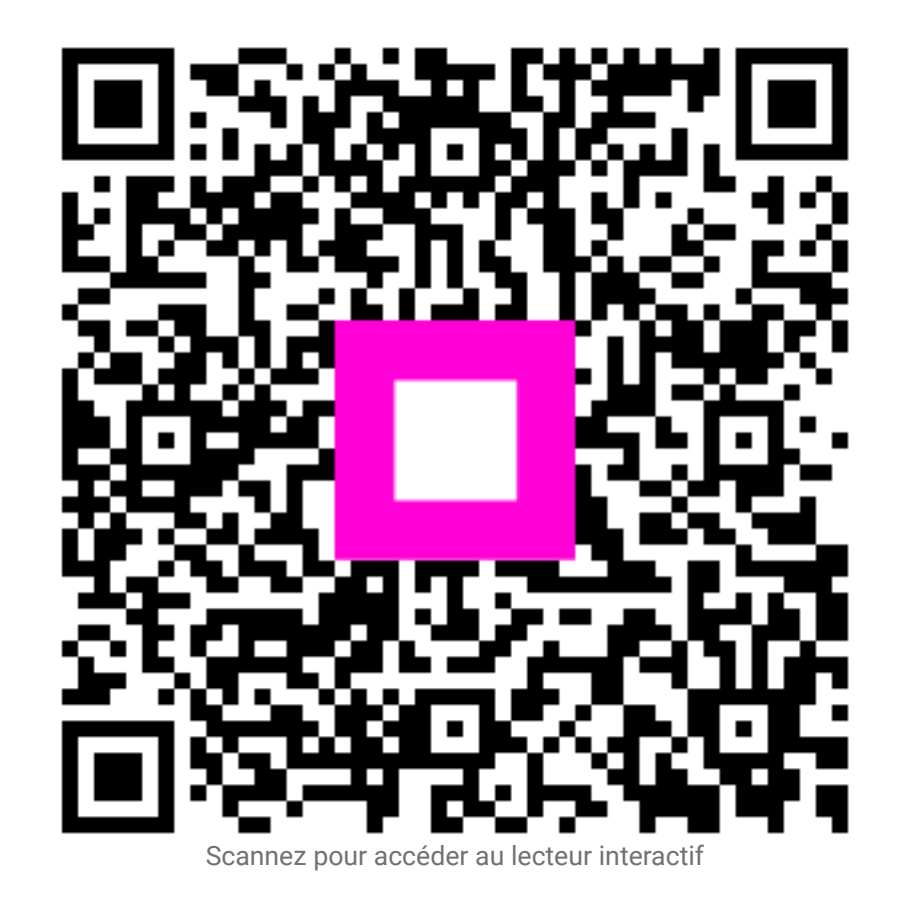